Gestión de Pedidos

Nivel de Servicio

Cierre de Ventas

Ajuste de Inventario

Perfíl de Usuario

Panel de Reportes

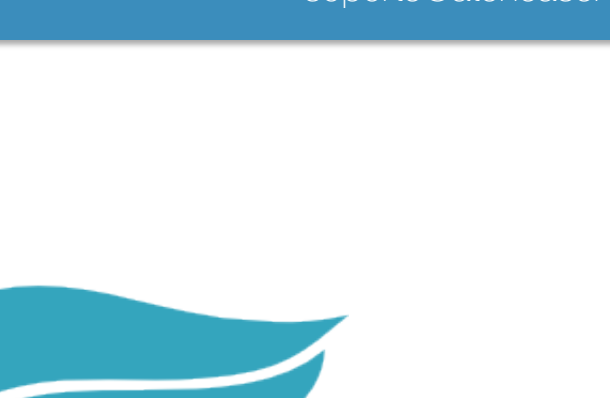

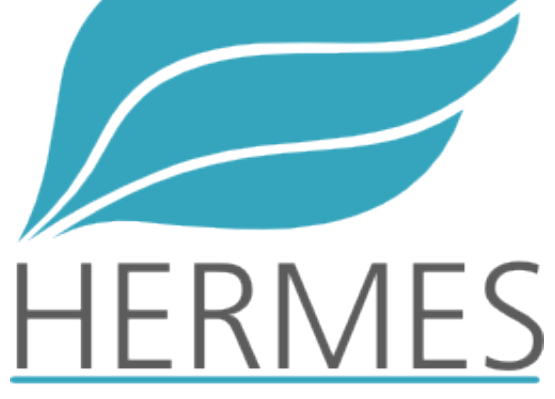

Algunos tips para el día a día

Gestión de Pedidos

Nivel de Servicio

Cierre de Ventas

Ajuste de Inventario

Perfíl de Usuario

Panel de Reportes

# Gestión de Pedidos

La toma de pedidos es el proceso más común que estarás realizando en Hermes, por lo tanto es importante que te familiarices con sus dos vistas.

#### 1. Vista de Mesas

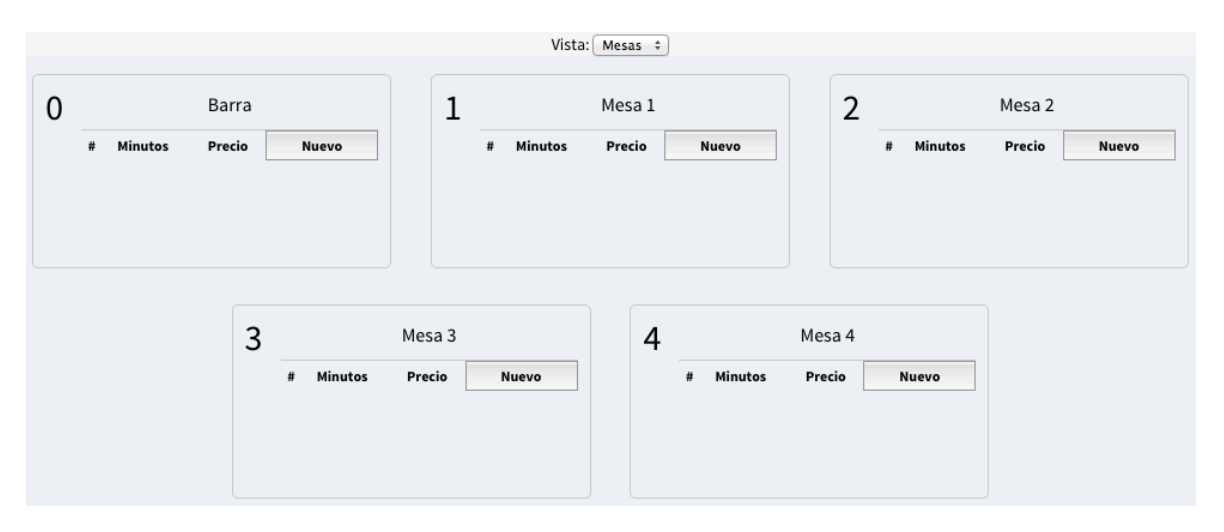

En esta vista podrás ver una representación gráfica de cada mesa que tengas configurada en el establecimiento. Por cada mesa podrás ver los pedidos en estado 'Borrador' y algunas opciones de gestión

Gestión de Pedidos

Nivel de Servicio

Cierre de Ventas

Ajuste de Inventario

Perfíl de Usuario

Panel de Reportes

# Gestión de Pedidos

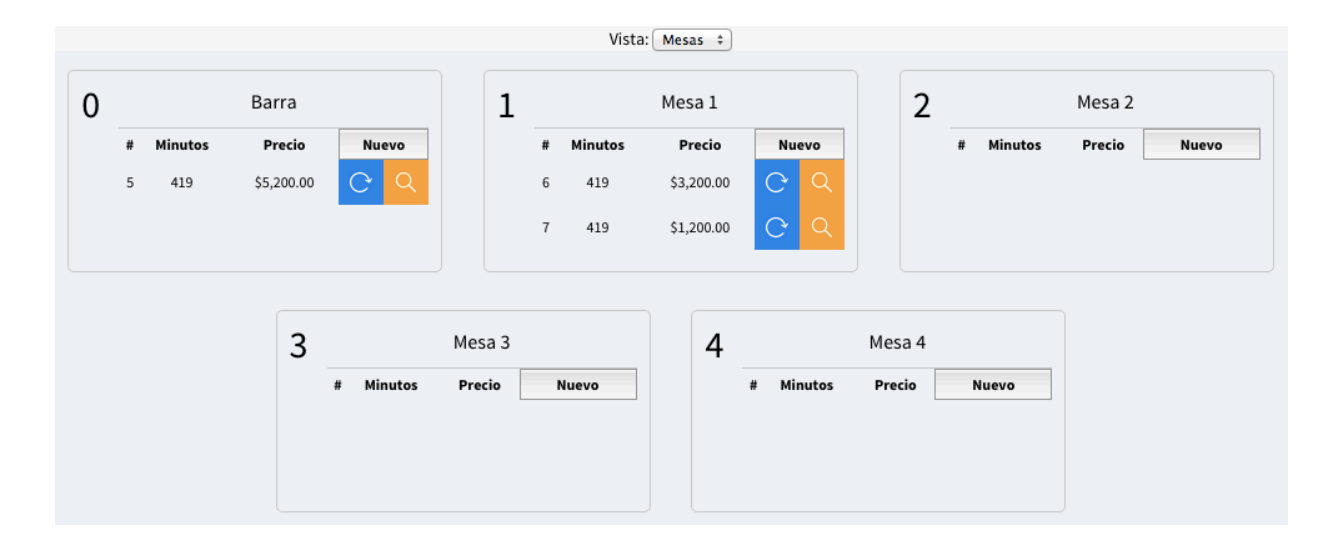

Por cada pedido podrás ver:

- Número interno (que te servirá para identificar únivocamente el pedido)
- ✓ Minutos transcurridos desde que se creó el pedido
- ✓ Precio o o total a pagar
- ✓ Un botón "Nuevo" para crear otro pedido sobre la mesa
- ✓ Un ícono para actualizar el borrador
- ✓ Un ícono para ver e imprimir la factura del pedido

Gestión de Pedidos

Nivel de Servicio

Cierre de Ventas

Ajuste de Inventario

Perfíl de Usuario

Panel de Reportes

## Gestión de Pedidos

#### 2. Vista en Lista

| Número d | le Registros por Página: ( | 10 ÷ Vista: Lista ÷ Estado: To | odos 🗘 Fil          | tro:               | <<   Ir a la | a Página: 1 💠  >> |
|----------|----------------------------|--------------------------------|---------------------|--------------------|--------------|-------------------|
|          | 💟 #Interno 🔼               | Consecutivo Facturación 🔨      | 💟 Fecha 🔼           | 💟 Tiempo (minutos) | 💟 Tipo 🔼     | Total Mesa        |
|          | 8                          | (Borrador)                     | 2015-09-22 08:30:33 | 481                | En sitio     | \$1,200 Mesa 3    |
|          | 7                          | (Borrador)                     | 2015-09-22 14:30:00 | 121                | En sitio     | \$1,200 Mesa 1    |
|          | 6                          | (Borrador)                     | 2015-09-22 15:13:00 | 78                 | En sitio     | \$3,200 Mesa 1    |
|          | 5                          | (Borrador)                     | 2015-09-22 15:13:00 | 78                 | En sitio     | \$5,200 Barra     |
|          | 4                          | POS00003                       | 2015-09-22 07:09:00 |                    | En sitio     | \$1,200 Barra     |

Esta es la vista tradicional. Desde aquí podrás ver más pedidos al mismo tiempo y filtrarlos; adicionalmente, podrás ver pedidos en un estado diferente a 'Borrador' lo cuál te hará posible utilizar las funciones de Anulación y Devolución (esto seleccionando un pedido desde el 'checkbox' y presionando la opción de gestión 'Actualizar')

Gestión de Pedidos

Nivel de Servicio

Cierre de Ventas

Ajuste de Inventario

Perfíl de Usuario

Panel de Reportes

#### Nivel de Servicio

El nivel de servicio es una medida de tiempo (en minutos) que busca prevenir un retardo excesivo al momento de despachar un pedido. La medida se defina en las configuraciones del establecimiento y se puede ver aplicada tanto en la vista de Mesas como en la vista de Lista.

| # | Minutos | Precio     | Nu | evo |
|---|---------|------------|----|-----|
| 7 | 328     | \$1,200.00 | C  | Q   |

Los pedidos cuyo tiempo sea mayor al nivel de servicio especificado serán remarcados en color rojo, esto sirve como indicador visual de cuales pedidos estan más atrasados.

Gestión de Pedidos

Nivel de Servicio

Cierre de Ventas

Ajuste de Inventario

Perfíl de Usuario

Panel de Reportes

Cierre de Ventas

El cierre de ventas es accesible desde cualquier parte del sistema a través de la pestaña 'Herramientas' de la barra lateral

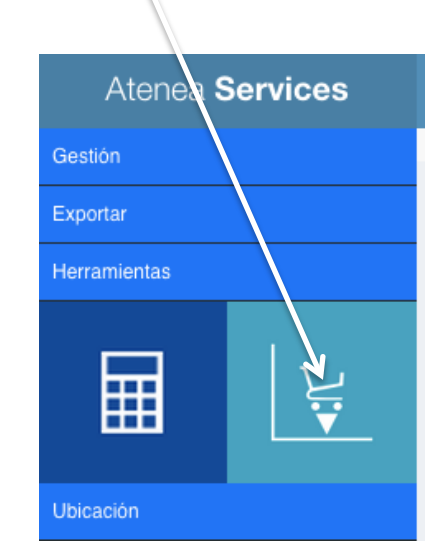

Se debe tener presente que una vez que cada vendedor realice el cierre de ventas, <u>no podrá seguir</u> <u>registrando ventas, compras,</u> <u>desperdicios o gastos hasta el día</u> siguiente. Las ventas que quedaron pendiente podrán ser registradas por un usuario direfente.

Gestión de Pedidos

Nivel de Servicio

Cierre de Ventas

Ajuste de Inventario

Perfíl de Usuario

Panel de Reportes

#### Cierre de Ventas

| Atenea                                 | Servi       | ces   |     | =     | E inicio >> reporte                             |
|----------------------------------------|-------------|-------|-----|-------|-------------------------------------------------|
| Exportar                               |             |       |     | 11    | Mis Ventas Ventas Establecimiento Cerrar Ventas |
|                                        | 41 45       | ep 2  | 015 | • •   |                                                 |
| _                                      | Lu Ma       | Mi Ju | Vi  | Sa Do |                                                 |
| i di i i i i i i i i i i i i i i i i i | 31 <b>1</b> | 2 3   | 4   | 5 6   |                                                 |
| ւլլ                                    | 78          | 9 10  | 11  | 12 13 |                                                 |
| <b>-</b>                               | 14 15       | 16 17 | 18  | 19 20 |                                                 |
|                                        | 21 22       | 23 24 | 25  | 26 27 | pn Social: Mi P.O.S                             |
|                                        | 28 29       | 30 1  | 2   | 3 4   | ha actual: 2015–09–22 08:33:56                  |
| <b>1</b>                               | 56          | 7 8   | 9   | 10 11 | ha del pedido:                                  |
| X                                      | -           | Hoy   | ,   | -     | ice resolucion:                                 |
| XLS                                    |             |       |     | Inc   | lice Inicial resolucion:                        |
|                                        |             |       |     | Inc   | lice final resolucion:                          |
| Herramientas                           |             |       |     | Nur   | ero interno del pedido:                         |
| Ubicación                              |             |       |     | Inc   | lice de Fichaje:                                |
| obroadion                              |             |       |     | Hor   | a de Ingreso:                                   |
|                                        |             |       |     | Imp   | preso: 2015-09-22 08:33:56                      |

Dentro de la pantalla de Cierre de Ventas tendrás:

- ✓ Filtro de fecha: Por defecto ubicado sobre el día actual a cerrar, pero bien puedes revisar días anteriores cerrados.
- Mis Ventas: Una vez selecciones una fecha, utiliza este botón para regenerar el reporte.
- Ventas Establecimiento: Solo los administradores podrán ver esta opción. Permite consolidar en un único reporte todos los cierres de ventas realizados en el día.
- Cerrar Ventas: Utiliza este botón para cerrar un día abierto, teniendo en cuenta de que una vez cerrado no podrás deshacer esta acción.

Gestión de Pedidos

Nivel de Servicio

Cierre de Ventas

Ajuste de Inventario

Perfíl de Usuario

Panel de Reportes

Cierre de Ventas

Al usar el botón 'Cerrar Ventas', inicialmente aparecerá un mensaje de confirmación.

|   | Mensaje de la página<br>dev.hermes.thinkwg.com:                                                                  |
|---|----------------------------------------------------------------------------------------------------|
|   | Esta a punto de efectuar el Cierre Parcial del Ventas<br>del Dia. Este proceso es irreversible. Desea continuar? |
| ō | Cancelar Aceptar                                                                                                 |

Luego de confirmar, aparecerá un segundo mensaje para ingresar el monto manual o dinero efectivo en la caja.

| gritan     Vantar | Mensaje de la página dev.hermes.thinkwg.com:                                                                    |
|-------------------|----------------------------------------------------------------------------------------------------|
|                   | Ingrese el total de dinero existente en la caja<br>— Evita que esta página cree cuadros de diálogo adicionales. |
| 3                 | Cancelar Aceptar                                                                                                |

Gestión de Pedidos

Nivel de Servicio

Cierre de Ventas

Ajustes de Inventario

Perfíl de Usuario

Panel de Reportes

Ajuste de Inventario

El proceso de comparación y ajuste de inventario se realiza periódicamente con el fin de garantizar que las existencias esten correctas en el sistema y auditar frente a alguna inconsistencia.

La manera más fácil de realizar este proceso es a través de una carga desde excel:

 Dentro del administrador de Inventario use la funcionalidad de 'Exportar' de la barra lateral y seleccione como formato XLS.

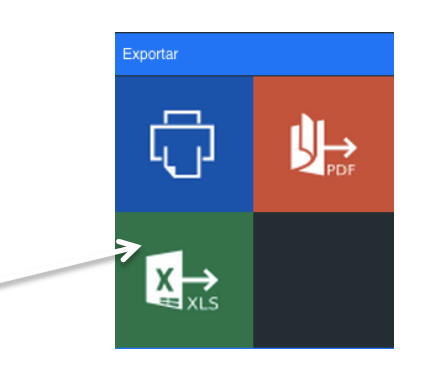

Gestión de Pedidos

Nivel de Servicio

Cierre de Ventas

Ajustes de Inventario

Perfíl de Usuario

Panel de Reportes

Ajuste de Inventario

El proceso de comparación y ajuste de inventario se realiza periódicamente con el fin de garantizar que las existencias esten correctas en el sistema y auditar frente a alguna inconsistencia.

La manera más fácil de realizar este proceso es a través de una carga desde excel:

✓ Dentro del administrador de Inventario use la funcionalidad de 'Exportar' de la barra lateral y seleccione como formato XLS.

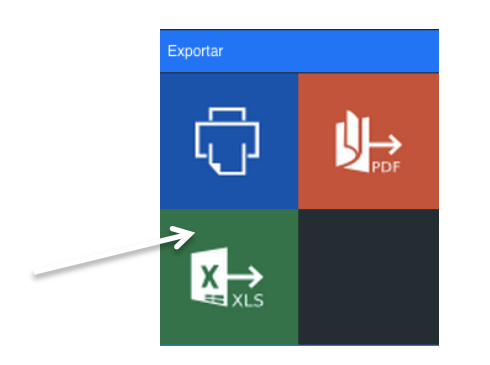

Si no cuenta con inventario previo en el sistema puedes descargar una plantilla de carga accesible en la opción 'Importar'

Gestión de Pedidos

Nivel de Servicio

Cierre de Ventas

Ajustes de Inventario

Perfíl de Usuario

Panel de Reportes

Ajuste de Inventario

- ✓ Abra el excel exportado y actualice las cantidades, luego guarde el documento.
- Acceda a la opción 'Importar' dentro del administrador de inventario

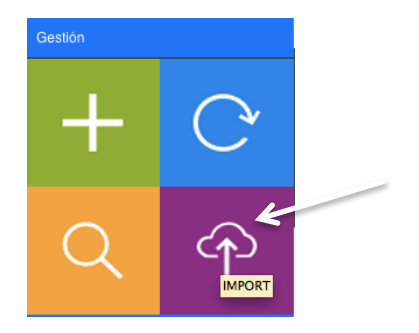

✓ Seleccione el archivo y utilice el botón 'Subir Archivo'

|                         | Seleccione un archivo con extensión XLS y súbalo al sistema antes de realizar la importación |
|-------------------------|----------------------------------------------------------------------------------------------|
| Archivo de Datos (.XLS) | Seleccionar archivo Ningún archivo seleccionado                                              |
|                         | Sobreescribir Existencias                                                                    |
|                         | Subir Archivo                                                                                |

Gestión de Pedidos

Nivel de Servicio

Cierre de Ventas

Ajustes de Inventario

Perfíl de Usuario

Panel de Reportes

Ajuste de Inventario

La carga de inventario cuenta con varias modalidades de operación:

- Sobrescribir Existencias: Las cantidades especificadas en el excel serán las nuevas cantidades que quedarán en el sistema.
- ✓ No Sobrescribir Existencias: Las cantidades especificadas en el excel serán agregadas a las cantidades existentes en el sistema.
- ✓ Ajustar: Se realiza el proceso de actualización de cantidades inmediatamente.
- No Ajustar: No se actualizan las cantidades inmediatamente, en su lugar, tanto las cantidades especificadas en el excel como las cantidades actuales en el sistema quedan disponibles para realizar comparaciones y encontrar inconsistencias.

http://ateneaservices.com soporte@ateneaservices.com

Gestión de Pedidos

Nivel de Servicio

Cierre de Ventas

Ajuste de Inventario

Perfíl de Usuario

Panel de Reportes

#### Perfíl de Usuario

El perfil de usuario te permitirá modificar datos personales, datos de acceso y especificar preferencias del sistema. Para acceder al perfíl, sigue estos pasos:

✓ Da click sobre el link 'Atenea Services' de la parte superior izquierda

#### Atenea Services

 Da click sobre tu avatar ubicado en la parte superior derecha y selecciona la opción 'Perfil'

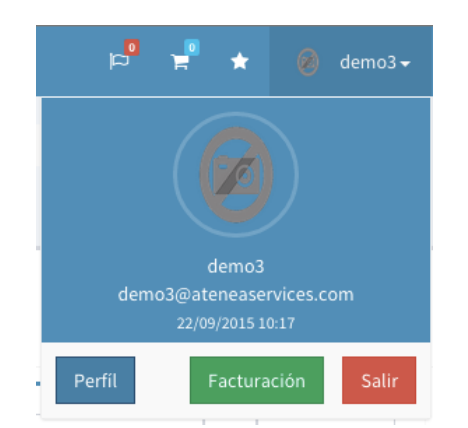

Gestión de Pedidos

Nivel de Servicio

Cierre de Ventas

Ajuste de Inventario

Perfíl de Usuario

Panel de Reportes

#### Perfíl de Usuario

#### ✓ Selecciona el botón 'Editar'

|       | Idioma                          | es-ES               |  |  |  |
|-------|---------------------------------|---------------------|--|--|--|
|       | Zona Horaria<br>Habilitar Cache | America/Bogota<br>🖓 |  |  |  |
| Envia | r Notificaciones                | 4                   |  |  |  |
|       | Suscripción                     | 4                   |  |  |  |
|       |                                 |                     |  |  |  |
|       |                                 |                     |  |  |  |

Gestión de Pedidos

Nivel de Servicio

Cierre de Ventas

Ajuste de Inventario

Perfíl de Usuario

Panel de Reportes

#### Perfíl de Usuario

 Podrás modificar todos los datos accediendo a cada pestaña. Por ejemplo, en la pestaña 'Información Básica' podrás cambiar la contraseña y actualizar tu barra de favoritos

| Nombre de Usuario           | Α | demo3                                 |
|-----------------------------|---|---------------------------------------|
| Contraseña                  |   | Contraseña                            |
| Email Principal             | @ | demo3@ateneaservices.com              |
| Fecha de Nacimiento         |   | 31/12/1999                            |
| Portal                      | Α | demo3                                 |
| Página de Inicio del Portal | ~ | Pedidos 🔹                             |
| Favoritos                   | ~ | × Paneles × Aplicaciones × Incidentes |

Una vez que hayas realizado las modificaciones, utilice el botón guardar y reinicia la sesión para garantizar que los cambios se apliquen.

Gestión de Pedidos

Nivel de Servicio

Cierre de Ventas

Ajuste de Inventario

Perfíl de Usuario

Panel de Reportes

Panel de Reportes

Para acceder al panel de reportes de click sobre "Atenea Services" en la parte superior izquierda.

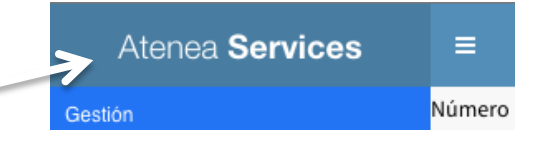

22:27
22:27

Ψ Ψ

|                           |                   |                        |               |            | Panel I | Hermes            |     |            |  |
|---------------------------|-------------------|------------------------|---------------|------------|---------|-------------------|-----|------------|--|
| 5 Productos M             | ás Vendido:       | S                      |               | Gráfica    | Datos   | Ventas Histórica  | s ↓ |            |  |
| 10                        |                   |                        |               | Mi P.O.S   | ;       |                   |     |            |  |
| 6                         |                   |                        |               |            |         | From              | Ê   | 21/09/2015 |  |
| 2                         |                   |                        |               |            |         | То                | 齡   | 21/09/2015 |  |
| 0<br>Jugo de Narania, Emp | anada PizzÆmpana  | da Especiáltroeada Cu: | adradørena co | n Quesito  |         | Status            | ~   | Facturado  |  |
| subo de tratalga Emp      | undu internitiona |                        |               | in questio |         | Interval          | ~   | Ninguno    |  |
| 5 Combos Más              | S Vendidos        |                        |               | Gráfica    | Datos   |                   |     |            |  |
| No se encontraro          | on datos          |                        |               |            |         |                   |     |            |  |
|                           |                   |                        |               |            | _       | Inventario Diario | *   |            |  |
|                           |                   |                        |               |            |         |                   |     |            |  |
|                           |                   |                        |               |            |         | ClosingDate       | Ê   | 21/09/2015 |  |

Gestión de Pedidos

Nivel de Servicio

Cierre de Ventas

Ajuste de Inventario

Perfíl de Usuario

Panel de Reportes

Panel de Reportes

El panel de reportes le permitirá visualizar gráficos en tiempo real, así como generar reportes en formatos PDF, XLS o XML. Varios reportes cuentan con filtros para definir los datos de salida.

Generando un Reporte

1. Use los filtros del reporte que desee generar

| Ventas Históricas 🛃 |   |                     |                |               |               |                |                |                |     |   |  |
|---------------------|---|---------------------|----------------|---------------|---------------|----------------|----------------|----------------|-----|---|--|
| From                | Ê | <mark>21</mark> /09 | 9/201          | 5             | 8             | ▼              | 0              | 22:            | :18 |   |  |
| То                  | ₩ | septi               | embre          | e de 2        | 015 -         |                | •              | Þ              | В   |   |  |
| Status              | ~ | dom<br>30<br>6      | lun<br>31<br>7 | mar<br>1<br>8 | mié<br>2<br>9 | jue<br>3<br>10 | vie<br>4<br>11 | sáb<br>5<br>12 |     | v |  |
| Interval            | ~ | 13<br>20            | 14<br>21       | 15<br>22      | 16<br>23      | 10<br>17<br>24 | 18<br>25       | 19<br>26       |     | Ŧ |  |
|                     |   | 27                  | 28             | 29            | 30            | 1              | 2              | 3              |     |   |  |

Gestión de Pedidos

Nivel de Servicio

#### Cierre de Ventas

Ajuste de Inventario

Perfíl de Usuario

Panel de Reportes

Panel de Reportes

2. Seleccione el formato de descarga, para ello de click sobre el ícono que aparece después del nombre del reporte y luego seleccione un formado del submenú.

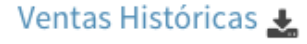

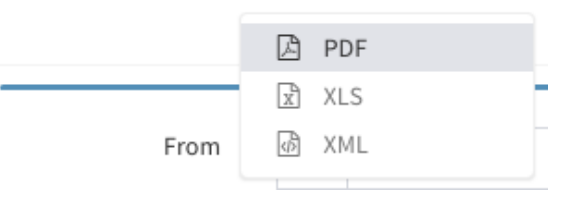

|                                       | a<br>a |
|---------------------------------------|--------|
| Listado de Tareas                     | C      |
| Ventas Históricas 2015-09-22 03:27:35 | 100%   |
| Ventas Históricas 2015-09-19 17:55:51 | 100%   |
| Ventas Históricas 2015-09-19 17:54:55 | 100%   |
| Ventas Históricas 2015-09-19 14:18:21 | 100%   |
| Ver Todas las Tareas                  |        |

 Revise periódicamente la "Lista de Tareas" hasta que el proceso de generación del reporte haya terminado, el tiempo de generación varía según la complejidad del reporte y número de datos devueltos.

Gestión de Pedidos

Nivel de Servicio

#### Cierre de Ventas

Ajuste de Inventario

Perfíl de Usuario

Panel de Reportes

Panel de Reportes

3. De click sobre el reporte generado en la "Lista de Tareas" para que este sea descargado a su computador. En caso de que el reporte haya sido generado correctamente aparecerá una barra de progreso color verde en la "Lista de Tareas", en caso de errores el color será rojo y deberá intentarlo de nuevo.

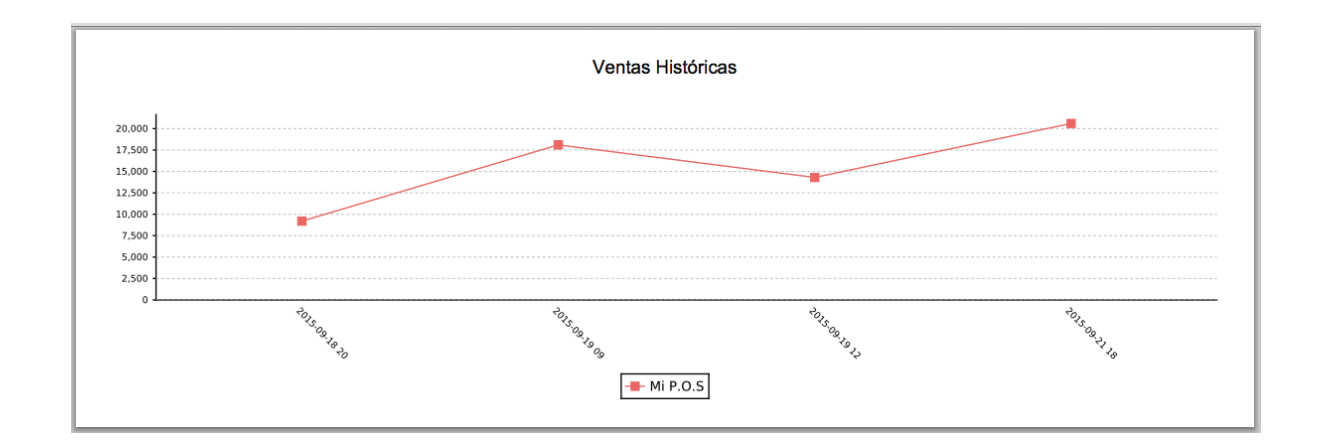